# Black Login Screen in Windows[..]

## 05/05/2024 11:49:28

## **FAQ Article Print**

| Categoria: | Misc         | Votes:       | 1                   |
|------------|--------------|--------------|---------------------|
| Stato:     | public (all) | Risultato:   | 100.00 %            |
| Lingua:    | it           | Last update: | 21/02/2012 11:37:43 |

Keywords

splash screen server login black

### Symptom (public)

In Windows Server 2003, dopo la pressione del tasto cntr + alt + canc o in terminal server, non viene visualizzata in modo corretto la finestra di Login e Password.

#### Problem (public)

La situazione sopra descritta non permette di inserire in modo semplice e corretto le credenziali di accesso. I campi di inserimento sono presenti e raggiungibili tramite il tasto TAB, ma difficilmente utilizzabili.

#### Solution (public)

Per risolvere la problematica occorre controllare prima di tutto che i valori presenti nel registro in [HKEY\_USERS\.DEFAULT\Control Panel\Colors] siano tutti a ZERO.

Accertato quanto sopra occorre aprire il File di Registro del Windows Server 2003 ed assegnare i valori corretti alle chiavi nel modo seguente:

[HKEY\_USERS\.DEFAULT\Control Panel\Colors] "ActiveBorder"="212 208 200" "ActiveTitle"="0 84 227" "AppWorkSpace"="128 128 128" "Background"="0 78 152" "ButtonAlternateFace"="181 181 181" "ButtonDkShadow"="113 111 100" "ButtonFace"="236 233 216" "ButtonHilght"="25 255 255" "ButtonLight"="241 239 226" "ButtonShadow"="172 168 153" "ButtonText"="0 0 0" "GradientActiveTitle"="61 149 255" "GradientActiveTitle"="157 185 235" "GradientActiveTitle"="157 185 235" "HilghtT="49 106 197" "HilghtText"="172 168 153" "HilghtText"="25 255 255 255" "InactiveBorder"="212 208 200" "InactiveTitle"="122 150 223" "InactiveTitleText"="216 228 248" "InfoWindow"=255 255 255" "MenuText"="0 0 0" "Scrollbar"="212 208 200" "TitleText"="250 255" "MenuText"="0 0 0" "Scrollbar"="25 255 255" "WindowFrame"="0 0 0" "KenuHilght"="49 106 197" "MenuFatt"="0 0 0" "MenuHilght"="49 106 197" "MenuBar"="236 233 216"

In alternativa è possibile eseguire il file .Reg in allegato